| , 13:01               | Inserimento presenza alunno in DAD |  |  |  |  |
|-----------------------|------------------------------------|--|--|--|--|
| Cerca o               | Cosa vuoi fare?                    |  |  |  |  |
| 🖉 Registro di classe  |                                    |  |  |  |  |
| 🛔 Assenz              |                                    |  |  |  |  |
| 🟛 Voti 🔹              |                                    |  |  |  |  |
| Į Note ▼              |                                    |  |  |  |  |
| Report •              |                                    |  |  |  |  |
| 🛗 Calendario          | Registro di classe                 |  |  |  |  |
| 🗁 Argomenti 🔹         |                                    |  |  |  |  |
| Documenti ed Eventi 🔹 |                                    |  |  |  |  |
| 🖻 Scrutinio 🔹         |                                    |  |  |  |  |
| ♀ Colloqui            |                                    |  |  |  |  |
| Bacheche della scuola |                                    |  |  |  |  |
| 🗎 Modulistica         |                                    |  |  |  |  |
| ? Questionari         | Argomenti                          |  |  |  |  |
| € Rendicontazione     | Argomenta                          |  |  |  |  |

Nella sezione "Appello, Giustificazioni, Note" cliccare sul pallino per l'inserimento della presenza/assenza.

| ۵   | rgomenti di Lezione e Firme | Appello Gius | tificazioni Not      | € Giorno prec.     | V12/2021<br>Oggi Giorno succ           | <b>c.</b> →           |                                      |          |
|-----|-----------------------------|--------------|----------------------|--------------------|----------------------------------------|-----------------------|--------------------------------------|----------|
| 7.5 |                             | Per l'ins    | erimento multiplo di | pello, Gius        | tificazioni,<br>na selezionare gli alu | Note                  | "& Multiplo"                         |          |
|     | Cognome                     | Nome         | G. Multiplo          | G. Multiplo        | D. Multiplo AND                        | C D. Multiplo<br>RUND | C Multiplo<br>Assenza/Ritardo/Uscita | Orario I |
| 1 🗆 | 2<br>15/04/2015             | 10000        |                      | NSERIMI<br>SENZAVA | ENTO<br>SSENZA                         |                       | - <b>&gt;</b> 💽                      |          |
| 2 🗆 | 20/12/2015                  | 100          |                      |                    |                                        |                       | 27                                   |          |
| 3 🗆 | Ø<br>05/09/2015             | -            | 1                    |                    | 1                                      |                       |                                      |          |

Nei dati presenti occorre nei campi:

a Whistleblowing

- "Tipo" -> inserire il pallino su "Presenza"
- "Ora (campanella) -> indicare a quale ora si riferisce la presenza.
- "Ulteriore qualifica dell'assenza" -> indicare nella tendina l'opzione creata "DIDATTICA ADISTANZA" (oppure il nome inserito per la causale).

| ssenza                                       |                                                        |                       |
|----------------------------------------------|--------------------------------------------------------|-----------------------|
| Alunno *                                     |                                                        |                       |
| TASSONI FEDERICO                             |                                                        |                       |
| Data *                                       |                                                        |                       |
| 10/12/2021                                   |                                                        |                       |
| Tipe *                                       |                                                        |                       |
| PRESENZA                                     | NDICARE LA PRE                                         | SENZA                 |
| ASSENZA                                      |                                                        |                       |
| RITARDO                                      |                                                        |                       |
|                                              |                                                        |                       |
| RITARDO/USCITA                               |                                                        |                       |
| Spuntare RITARDO/USCITA in caso di alunno    | :he nella stessa giornata è sia entrato in ritardo sia | uscito in anticipo (o |
| viceversa)                                   | DICARE L'ORA DI                                        |                       |
| Ora (campanella)                             | DI RIFERIMEN                                           | FITO                  |
| 1A - 1 - 08:00- 09:00                        |                                                        |                       |
| Da utilizzare esclusivamente per la gestione |                                                        |                       |
| Orario ingresso                              |                                                        |                       |
| 8                                            | PECIFICARE                                             |                       |
| Formato Calle SI TRA                         | TA DI UNA PRESE                                        | NZA                   |
| Orario uscita                                | MOTANEZA                                               |                       |
| <b>6</b>                                     |                                                        |                       |
| Formato HH:MM                                | *                                                      |                       |
| Ulteriore qualifica dell'assenza             |                                                        |                       |
| DIDATTICA A DISTANZA                         |                                                        | x                     |
| Annotazioni                                  |                                                        |                       |
|                                              |                                                        |                       |

https://supporto.madisoft.it/portal/it/kb/articles/inserimento-presenza-alunno-in-dad